## 2024年上海体育大学企微使用说明

上海体育大学企业微信是上海体育大学校方的企业公共服务号平台。

使用手机号快捷注册企业微信操作说明步骤如下:

1、打开企业微信,选择"手机号登录": **请用报考时的手机注册企业微信,更换 手机号操作说明见下文。** 

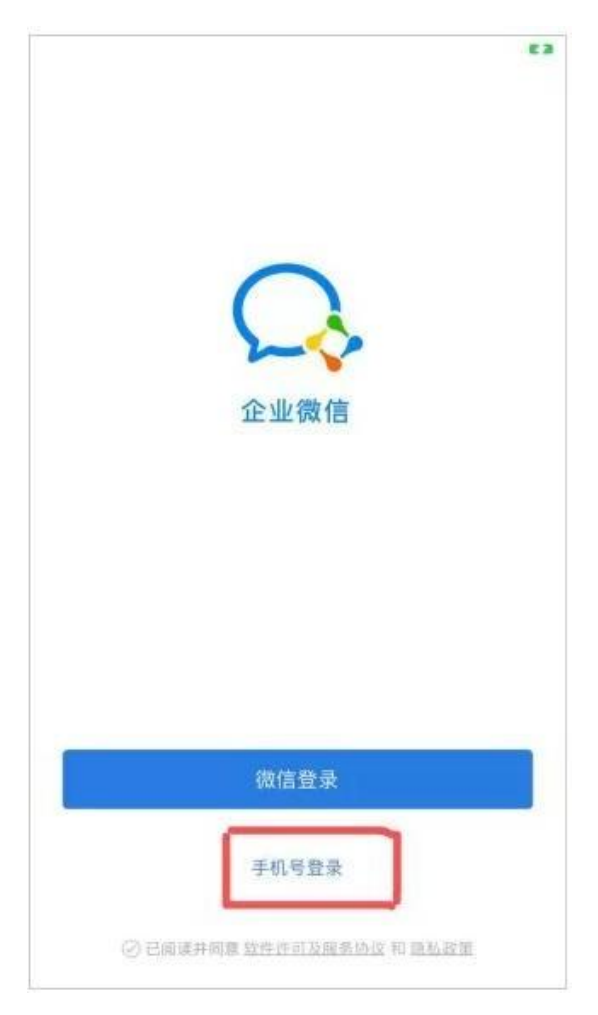

2、输入手机号码,点击"下一步":

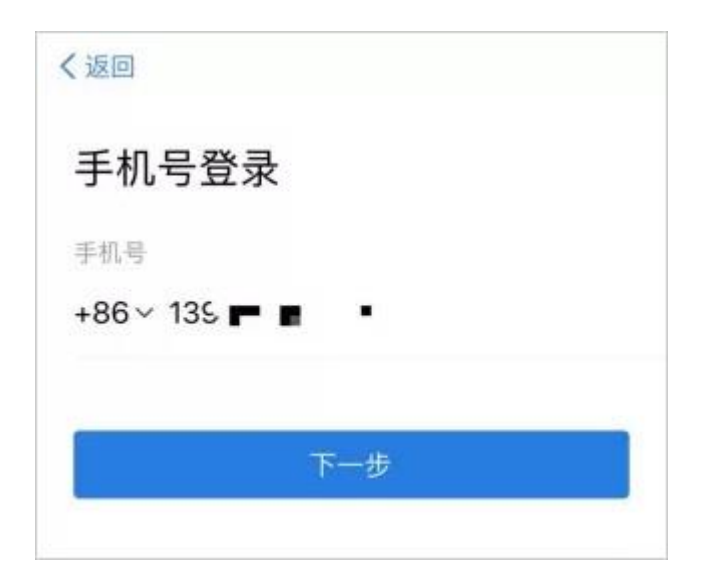

3、录入手机收到的验证码,点击"下一步":

| く返回                           |    |        |
|-------------------------------|----|--------|
| <b>验证手机</b><br>验证码已发送至 +86 13 | 51 |        |
| where,                        | 8  | 44秒后重发 |
|                               |    |        |
| 下一步                           |    |        |
| 收不到验证码?                       |    |        |

4、看到组织名称"上海体育大学"说明验证成功,点击"进入企业"即可。

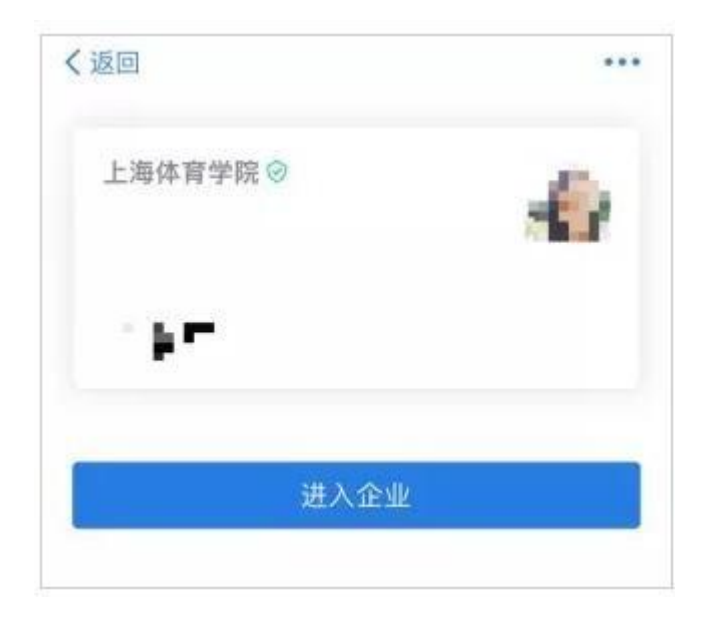

说明:如无法用手机号码注册企业微信,请联系牟老师(电话: 021-65506267),或邮件mouyang@sus.edu.cn修改个人信息。

5、更换手机号操作说明

请务必先用报考时的手机注册企业微信。如果需更换手机号,可通过如下说明切 换手机号码。

1) 点击【设置】

| Ţ         | _海体育学  | 院 🎯        |    |          |
|-----------|--------|------------|----|----------|
| £         | È      |            |    |          |
| Ű         | 全微管理员  |            |    | <u>A</u> |
| ij        | 「加我的企」 | <b>と微信</b> |    |          |
| •         | 收藏     |            |    | >        |
| $\square$ | 红包     |            |    | >        |
| ¢         | 通勤     |            |    | >        |
| <u>o</u>  | 奖励     |            |    | >        |
| *         | 设置     |            |    | >        |
|           |        |            |    |          |
| 2         | C      | 0<br>600   | 88 | 1        |

## 2) 点击【账号】

| ← 设置           |        |
|----------------|--------|
| 帐号             | >      |
| 新消息通知          | >      |
| 隐私             | >      |
| 通用             | >      |
| 帮助与建议          | >      |
| 关于企业微信         | >      |
| <b>切换身份</b> 上海 | 体育学院 > |
| 退出登录           |        |
|                |        |
|                |        |
|                |        |

3) 点击【手机号】

| ← 帐号             |    |
|------------------|----|
| 微信               | >  |
| 手机号              | 27 |
| 绑定后,可使用微信或手机号登录。 |    |
|                  |    |
|                  |    |
|                  |    |
|                  |    |
|                  |    |

4) 点击【更换手机号码】进行短信认证之后即可更换手机

| - 手 | 机号                              |
|-----|---------------------------------|
|     |                                 |
|     |                                 |
|     | 0                               |
|     |                                 |
|     | 当前手机号                           |
|     |                                 |
|     | 此手机号将显示在个人信息中,<br>你也可以使用此手机号登曼。 |
|     |                                 |
|     | 更换手机号                           |
|     |                                 |
|     |                                 |